## 勤怠表の機能説明

|                                                 |      | 勤怠表          |       | • /      |
|-------------------------------------------------|------|--------------|-------|----------|
| 名                                               | 前    |              | 〇田〇子  |          |
| 20                                              | )14  | 年            | 1     | 月<br>月   |
| B                                               |      | 出社           | 退社    | 実務時間     |
| <u>1(水)</u><br><u>2(木)</u><br>3(全)              | 元日   |              | }     |          |
| 3(亚)<br>4(土)<br>5(日)                            |      |              |       |          |
| 6(月)<br>7(火)                                    |      |              |       |          |
| 8(水)<br>9(木)<br>10(金)                           |      |              |       |          |
| <u>11(土)</u><br>12(日)                           |      |              |       |          |
| <u>13(月)</u><br>14(火)                           | 成人の日 |              |       |          |
| <u>15(水)</u><br><u>16(木)</u>                    |      | 8:52<br>8:55 | 18:10 | 8:15     |
| 17(金)<br><u>18(土)</u>                           |      |              |       |          |
| 19(日)<br>20(月)<br>21(水)                         |      |              |       |          |
| <u>21(</u> <u>入</u> )<br><u>22(</u> 水)<br>23(木) |      |              |       |          |
| 24(金)<br>25(土)                                  |      |              |       |          |
| <mark>26(日)</mark><br>27(月)                     |      |              |       |          |
| 28(火)<br>29(水)                                  |      |              |       |          |
| 30(不)<br>31(金)                                  |      |              |       | <u> </u> |
| 勤務日数                                            |      | 実務時間         |       | 初期設定     |
|                                                 |      |              | ★憩時間▶ |          |
|                                                 |      |              | 1:00  | 新規作成     |